### SCHULLOGIN ANLEITUNG

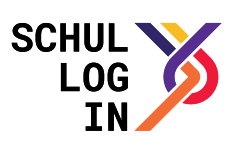

# Wie werden Schüler-Accounts für Schullogin in SaxSVS angelegt?

## für einen Einzel-Account:

Editor "Schülerdaten" öffnen ("Schüler"  $\rightarrow$  "Schülerdaten") und Schüler über Klassenliste oder in alphabetischer Ansicht auswählen

#### Reiter "Schullogin" auswählen

#### Datei Bearbeiten Schule Schüler Lehrer Planung Oberstufe Extras Hilfe 💿 🔒 🚔 🏠 🗯 🕼 🎩 💡 👹 📰 🗸 🎜 🤔 📋 📋 🖺 💭 🖓 😡 Schuljahr. 2015/2016 🔻 Startregister 🕼 Schülerdaten 🔀 Versetzung Laufbahn Wahlfächer Förderung Anmeldung Abschluss Weitere Angaben Schullogin "3 Alphabetisch Filter. X Klassenliste Schullogin alle mit Joker Die Datumsangaben beziehen sich nur auf die in SaxSVS durchgeführten Aktionen Kenntnisnahme liegt vor Änderungen, die über die Plattform Schullogin vorgenommen wurden, werden hier nicht berücksichtigt! Auswahl Schüler 12DE2

Kenntnisnahme einholen und sofern vorliegend Haken im Feld "Kenntnisnahme liegt vor" setzen.

#### Wichtige Anmerkung:

Bitte setzen Sie bei "Kenntnisnahme liegt vor" einen Haken, um den Account zu generieren. Nach derzeitiger Rechtslage (noch unveröffentlichtes Rechtsgutachten zu Schullogin) ist das Einholen dieser Kenntnisnahme nicht nötig. Die Umsetzung in SaxSVS steht noch aus.

#### Schullogin erzeugen (Klick auf "Login erzeugen"):

|     | r Jokel | Auswahl Schül                           | iler 📃 Kenntnisnahme liegt vor Änderungen, die über die Plattform Schullogin vorgenommen wurden, |  |  |
|-----|---------|-----------------------------------------|--------------------------------------------------------------------------------------------------|--|--|
| 05a | 12DE2   | 1 -                                     |                                                                                                  |  |  |
| 05b | 12DE3   | 2                                       |                                                                                                  |  |  |
| 05s | 12MA1   | 2                                       | Generiere Schullagin                                                                             |  |  |
| 06a | 12MA2   | 3                                       |                                                                                                  |  |  |
| 06b | AG      | 4                                       | durch                                                                                            |  |  |
| 06s | BeFö-54 | 5                                       |                                                                                                  |  |  |
| 07a | Gast-R  | 6 Se                                    | ende Daten                                                                                       |  |  |
| 07b | Gast-R  | /                                       |                                                                                                  |  |  |
| 07s | Gast-R  | 8                                       | Immer im Hintergrund ausführen                                                                   |  |  |
| 08a | VGB     | 9                                       |                                                                                                  |  |  |
| 08b |         | 10                                      | Im Hintergrund ausführen Abbrechen Details >>                                                    |  |  |
| 085 |         | 11 (*********************************** |                                                                                                  |  |  |
| 09a |         | 12                                      |                                                                                                  |  |  |
| 09b |         | 13                                      |                                                                                                  |  |  |